# Beo6

# 操作指南

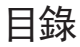

**產品使用說明, 4** 了解 Beo6 隨附的使用說明

Beo6 操作要領, 5 如何操作使用 Beo6 顯示幕和各個按鍵

**非 Bang & Olufsen 產品操作要領**, 6 如何操作機上盒

**充電器操作要領, 7** 如何使用桌上型充電器

**Beo6 Setup 選單,**8 Beo6 Setup 選單所提供的選項內容

**無線設定,11** 如何設定以遙控器連接無線網路

**保養, 15** 如何清潔遙控器

1.1版

簡介

Beo6 遙控器可經由設定而變換使用方式,方便您在家輕易操作 Bang & Olufsen 的產品。

當您選購 Beo6 之後,您的 Bang & Olufsen 經銷商會幫您完成設定,以配 合您個人的使用習慣。

使個別用戶擁有個人化設計,確保 Beo6 的各個按鍵均能適合您的特殊設定。

這也意味著 Bang & Olufsen 的產品新增雙向溝通等新功能與特色時, Beo6 便須交由經銷商重新設定,以便支援新功能與特色。

假如您更動產品設定,例如您購買某種新產品,務必請您的 Bang & Olufsen 經銷商重新設定您府上的 Beo6 遙控器,使 Beo6 得以支援新功能和特色。

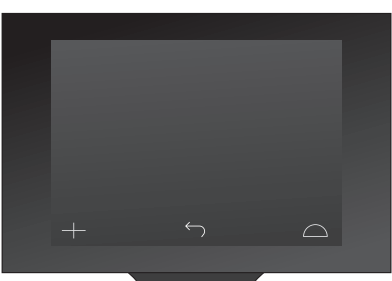

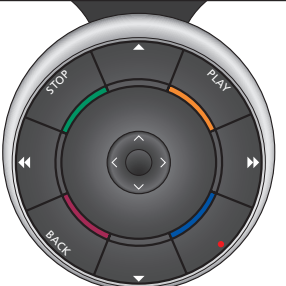

Beo6 與 Beo5 完全相容,也就是說,您可按 使用操作指引所述的 Beo5 遙控器操作要領, 操作 Beo6 的遙控器。

# 產品使用說明

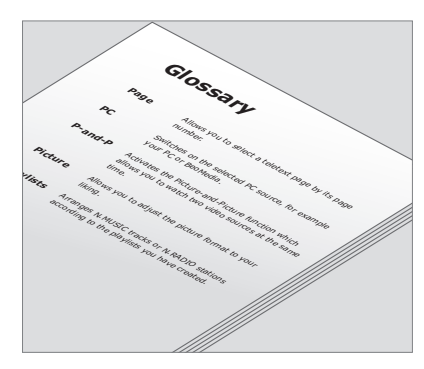

完成自訂的 Beo6 時,所有的按鍵會以個別 Beo6 術語表加以說明。 遙控器隨附一份簡單的使用前注意事項, 說明遙控器的基本功能, 本指引 則提供有關遙控器的詳細資訊, 如按鍵或重新分配頻道編號等。本指引會 配合 Beo6 的新功能與特色而適時更新。但 Beo6 是否能支援更新, 須視遙 控器有無重新設定而定。

除了指引之外,另一項服務是每當您的 Bang & Olufsen 經銷商在門市裡幫您完成 Beo6 設定時,還會提供個別化的 Beo6 按鍵總覽和術語表。

按鍵總覽就像 Beo6 的地圖一樣, 讓您得以快速找到您所需的按鍵與功能。

而在個別化的 Beo6 術語表裡, 會針對您的特別設定, 說明各個按鍵的功 能及用法。

您的設定一旦改變,便會給您一份符合您的設定、新的 Beo6 按鍵總覽和 術語表。

# Beo6 操作要領

雷。遙控器的充電方式,請參閱第7頁。

遙控器充滿電後便可使用。

只要拿起遙控器或輕觸螢幕,便能 啟動 Beo6 顯示幕。如果调谱環境太 暗, Beo6 顯示幕會亮起來。接著, 以 按壓螢幕的方式選擇按鍵。

初次使用遙控器時,請務必事先充 影音來源一經選定,只需按下螢幕上的按鍵或 透過 Beo6 遙控球便可操作 —— 如調整音量、 瀏覽樂曲或頻道及暫停播放等。

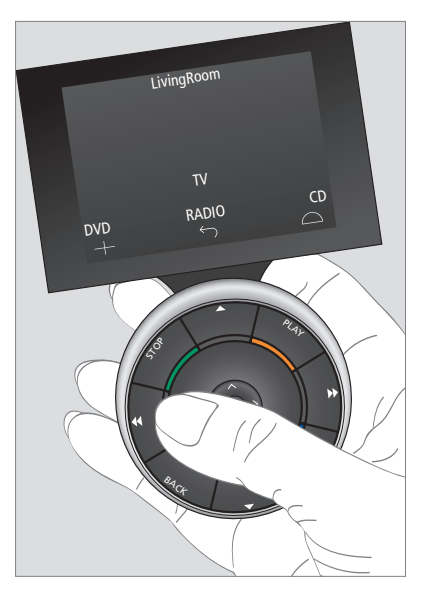

拿起遙控器或碰觸螢幕時,如果週遭環境太 暗,顯示幕會亮起來。

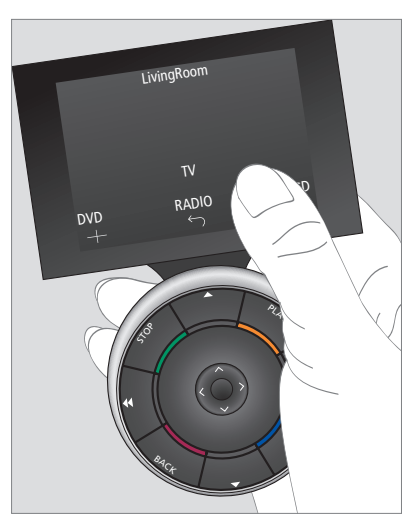

顯示幕一經啟動,螢幕上便會出現按鍵。按下 按鍵便能開啟某影音源或功能。

# 非 Bang & Olufsen 產品操作要領

假如您的 Bang & Olufsen 影像產品 配備外圍單元控制器, 您便可連接 非 Bang & Olufsen 的產品, 如機上 盒等, 同時還能以您的遙控器操作。 Bang & Olufsen 支援各型最通用的 機上盒。只須讓您的經銷商設定您的 Beo6 與機上盒, 機上盒遙控器上的 按鍵便會出現在 Beo6 的顯示幕上。

其他有些非 Bang & Olufsen 產品,如燈光、 窗簾和百葉窗等,也可使用 Beo6 操作 —— 部 分產品透過家庭自動化系統,有些可直接以 Beo6 操作。

您可使用 Beo6 遙控器操作設備的主要功能。 但 Beo6 可能不支援部分功能。在您啟用設備 時,可用的服務與功能會顯示於 Beo6 上。

有關如何以 Beo6 操作非 Bang & Olufsen 產 品的相關資訊,請洽您的 Bang & Olufsen 經 銷商。

注意! 與非 Bang & Olufsen 產品有關的按鍵, Beo6 術語表中並未翻譯或加以解釋。

| •    | DTV         |          |  |
|------|-------------|----------|--|
|      | Sky         |          |  |
|      | Interactive | Help     |  |
| Slow | Box office  | Services |  |
|      | TV Guide    |          |  |
|      |             | $\Box$   |  |
|      |             |          |  |

操作機上盒的按鍵使用範例

|  |    | Airco        | on  |    |        |  |
|--|----|--------------|-----|----|--------|--|
|  | 24 | ኇ            |     | 26 |        |  |
|  | 22 | ኇ            | Lo  | 24 |        |  |
|  | 20 |              |     | 22 |        |  |
|  |    | ு            | Off | 20 |        |  |
|  |    | $\leftarrow$ |     |    | $\Box$ |  |
|  |    |              |     |    |        |  |

操作家庭自動化系統的按鍵使用範例

# 充雷器操作要領

Beo6 屬電池驅動式遙控器,和無線 雷話一樣,必須定期充雷。客製化的 Beo6充雷器具自動充電的功能。

**請**隨時保持遙控器電力**飽**滿。建議 您不用谣控器時,將搖控器置於充 雷器上。

如果您壓下並按住中央按鍵,卻無 法開啟遙控器電源,代表遙控器電 量不足,需重新充電。

若谣控器已完全沒雷, 請置於充雷 器上短暫充電,便能獲得足夠電量 以打開電視或收音機。然後,再將遙 控器置於充電器上充電。

將遙控器正確地置於充電器上。須充電4小 時,Beo6才會充滿電。

充滿雷後, 雷池的雷量足夠待機使用1個星期, 或者密集使用2小時。

顯示幕上一旦出現文字,代表須對遙控器重新 充電。

使用雙向溝通功能, 會降低電池的使用時間。 請注意, 若須對遙控器充電, 代表無線通聯可 一旦電池需重新充電, 便會在顯示幕上出現 能會出現問題。

#### 耗雷功率

只要開啟電源, Beo6 便會耗電, 尤以打開背 光時最耗電。因此,要是不使用時,Beo6便 會按以下模式慢慢降低耗電量:

- 10秒鐘後,背光會變暗。

- 30秒後, Beo6 便會進入待機模式, 出現漆 黑螢幕。

若要更改這些設定值, 請參閱本指南第8頁的 說明。

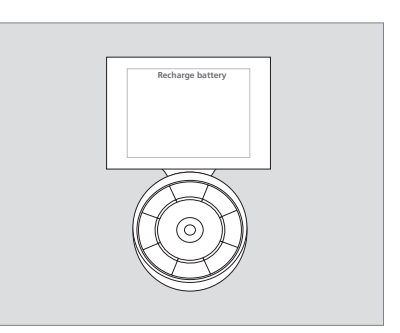

'Recharge Battery'字様。

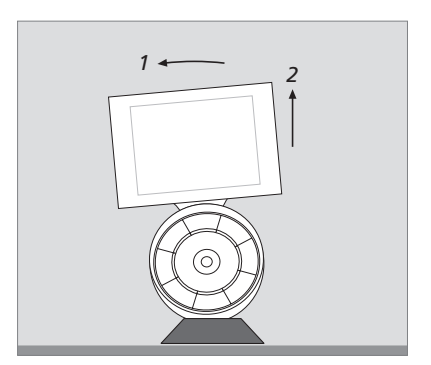

充電器座具有磁性,能牢牢吸住 Beo6。欲從 充電器上取下遙控器,須使遙控器稍微傾斜 後拔出。

## Beo6 Setup 選單

遙控器內建 Setup 選單, 讓您得以 自行更改若干設定值。欲進入 Setup 選單, 請在壓下控制球的中央按鍵 時, 壓下並按住待機按鍵。

#### 瀏覽 Setup 選單

直接在螢幕上的 Setup 選單瀏覽並選擇, 同時 利用控制球上的中央按鍵和箭頭按鍵(<>> 和ぐ)。

欲選擇選單項目, 請移動直線指標至您想啟動 的按鍵上,再按下中央按鍵。在 Edit 選單中按 下螢幕上的按鍵,以開啟子選單。

欲退回 Setup 選單的上一層目錄, 請按下控制 球 的 **BACK** 或 螢 幕 上 的 <sup>5</sup>。當 您 離 在 Setup 選單中, 出現2條水平線條, 代表按 開 Setup 選單時,您所更動的數值會被自動 鍵反白。按下中央按鍵加以選擇。 儲存。

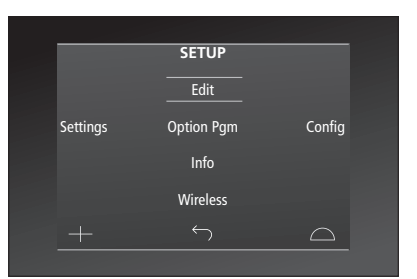

#### Setup 選單上的選項……

- Edit...可顯現或隱藏 Beo6 顯示幕內的按鍵, 也可改變頻道或電台選單上有關頻道名稱 的頻道編號。
- Wireless ... 可設定以 Beo6 操作無線網路。 請參閱第11頁,以獲得進一步的資訊。
- Settings....更改背光亮度與切斷顯示幕電源 的設定值。您也可回復原本由 Bang & Olufsen 經銷商所定的所有 Beo6 設定值。

Config ... 讓您設定 Beo6 的預設值。

- Option Pgm ... 讓您可 Option 設定您的 Bang & Olufsen 產品。
- Info... 包含 Beo6 軟體版本、電池狀態,以及 您的 Beo6 最近一次設定的資訊。
- \*請注意,顯示幕背光亮起的時間愈久,遙控 器愈需經常充電。

### Edit 鍵

在 Edit 選單中,您可消除不再使用的按鍵,同時顯示目前所隱藏的按鍵。

#### 如何顯示或隱藏按鍵:

- > 在 Setup 選單中選擇 Edit。
- > 使用觸控鍵選擇第1區, 接著再選擇您想編 輯的來源鍵。
- > 按下適當的觸控鍵,再按下中央鍵,選擇您 想編輯的按鍵。這時,目前所隱藏的按鍵, 便會以灰色顯示。
- > 再次按下中央鍵,進行按鍵編輯。當您離開 選單時,您所更改的數值會自動儲存。

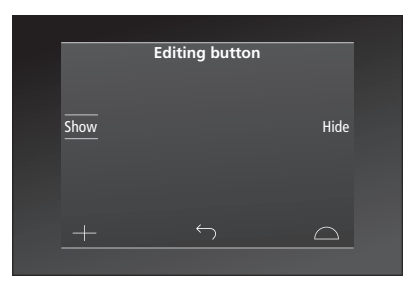

#### 變更頻道編號

若您的節目頻道業者變更頻道,例如從頻道5 更改為頻道6,這時,Beo6便須重新設定,以便 在您按下頻道標誌時能傳送出正確的頻道號碼。

#### 如何賦予頻道標誌新的頻道編號:

- > 在 Setup 選單中選擇 Edit。
- > 使用觸控鍵選擇第1區, 接著再選擇您想編 輯的來源鍵。
- > 按下 Channel。
- > 利用瀏覽鍵選擇欲編輯的標誌,再按下中央鍵。
- > 按下 Number。
- > 按下 Clear, 刪除原有號碼後, 再輸入新的 號碼。
- > 按下 Store 儲存新的號碼。
- > 按下 Back 離開選單。

您也可選擇交由 Bang & Olufsen 經銷商幫您 更改遙控器的設定值。

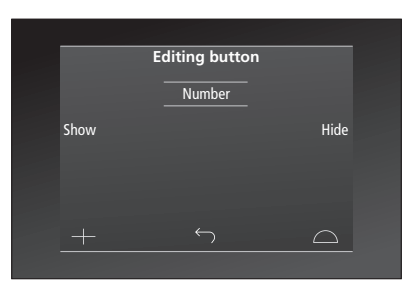

# Wireless 設定

完成設定時,Beo6 遙控器便能連接 無線網路。如此一來,便能進行由 Beo6 主控的雙向溝通。

依您所進入的無線網路,可採不同的 方式連接。Bang & Olufsen 會推薦特 定的網路連接存取點。如需詳細資訊, 請與您的經銷門市聯繫。

重要的是,在進行設定時,您要盡量 靠近連接 Beo6 時的存取點。

須連接 Bang & Olufsen 無線網路中的所有存取點。

請注意,有些 Bang & Olufsen 的產 品支援雙向溝通。有關功能及其操作 方式,請參閱產品操作指南。

#### 啟用無線溝通

出廠時, Beo 6 的無線模組設定為停用, 因此, 在連接無線設定之前, 須先啟用無線模組。 有關存取點的詳細資訊, 請參閱隨附的指南。

#### 啟用無線模組

- > 選擇 Setup 功能表中的 Wireless 。
- > 按下 Beo6 上的 On/Off 鍵。
- > 選擇 Beo6 上的 Enable 有效設定值標示 成紅色。

Beo6 上的無線模組會耗電,會降低電池的使 用時間。因此,建議您在不能或無法使用無線 模組功能時,予以停用。

|        | Wireless |           |
|--------|----------|-----------|
|        |          |           |
|        |          | Server IP |
| WPS    | Auto     | Manual    |
| On/Off | List     | Beo6 Info |
|        |          | $\Box$    |
|        |          |           |

#### 無線設定選單

#### 白動無線連接

Bang & Olufsen 所建議的存取點均支援自動 連接,亦稱為 Wi-Fi 保護性設定(WPS)。存取 點上必須有 '連接' 鍵(WPS/(^))。

有關存取點的詳細資訊,請參閱隨附的指南。

#### 自動連接至無線設定

- > 在 Setup 選單上選擇 Wireless。
- > 按下 Beo6 上的 WPS。
- > 在您的存取點上, 按下'連接' 鍵。
- > 在 Beo6 按下 OK。Beo6 便會連上存取點, > 若需輸入網路密碼, 會出現對話框提示您 這個動作可能會花點時間。
- > 完成連接後, Beo6 上會出現 Connection > 輸入您的密碼後再按 GO。 OK 字樣。
- > 按下 OK, 回到 Wireless 選單。
- > 必要時,進入您所屬無線網路的下一個存 > 按下 OK, 回到 Wireless 選單。 取點, 並對所有的存取點重複同樣的動作。 > 必要時, 進入您所屬無線網路的下一個存
- > 按下 Back 離開選單。

若無法連接, Beo6 的顯示幕會出現連接失敗 或運用手動設定。

#### 搜载無線網路

Beo6 會掃描所有搜尋得到的網路,方便您連 接您想上的網路。若您的存取點不支援自動設 定,便可採此種方式連接。

#### 啟動 Beo6 搜尋網路

- > 在 Setup 選單上選擇 Wireless。
- > 按下 Auto。Beo 6 開始搜尋網路,可能需花 點時間。
- > 搜尋完畢後, Beo6 顯示幕上便會出現可連 上的網路清單。接著選擇您想連接的網路。
- 輸入。
- > 完成連接後, Beo6 上會出現 Connection OK 字樣。
- 取點, 並對所有的存取點重複同樣的動作。 > 按下 Back 離開選單。

的字樣。請移動靠近存取點, 試著再次連接 清單上最先顯示的網路會對遙控器所在位置 提供最強的訊號,而那就是離您最近的存取點。

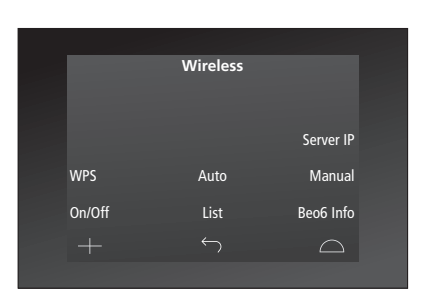

無線設定選單

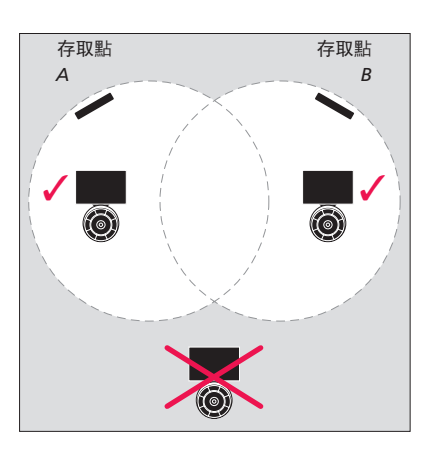

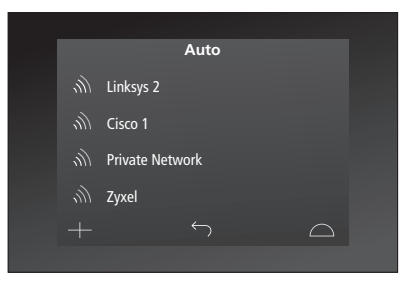

列出可供使用的無線網路,並於每次連接時 顯示訊號強度。

### 手動遙控設定

這表示必須輸入網路名稱(SSID)、密碼並通過 Beo 6 輸入新的 IP 位址,以便啟用雙向溝通。 網路認證。

#### 採手動設定

- > 在 Setup 選單上選擇 Wireless。
- > 按下 Beo6 上的 Manual。
- OK.
- > 選擇網路認證選項有 Open、WPA 和 > 選擇 Setup 功能表中的 Wireless。 WPA2 等。
- > 出現輸入密碼的對話框。
- > 請輸入網路密碼, 再按GO.
- > 完成連接後, Beo6 上會出現 Connection OK 字樣。
- > 按下 OK, 回到 Wireless 選單。
- > 必要時, 進入您所屬無線網路的下一個存 取點,並對所有的存取點重複同樣的動作。
- > 按下 Back 離開選單。

#### 請輸入新的 IP 位址。

若以隱藏的 SSID 設定網路,則須採手動連接。 若您想操作的產品有不同的 IP 位址, 您需在 當您以 Beo 6 與 BeoSound 5 進行雙向溝通 時,務必先查出 BeoSound 5 上的 IP 位址。

#### 請輸入新的 IP 位址。

- > 诱過進入 NETWORK INFO 功能表的方式, 找到 > 在顯示幕上輸入網路名稱(SSID),再按下 BeoSound 5上的IP address 並查出IP ADDRESS。 例如. 位址可能是 192.168.100.111。

  - > 按下 Beo6 上的伺服器 IP。
  - > 在顯示幕上輸入 IP 位址, 再按下 GO 鍵。

|        | Wireless |           |
|--------|----------|-----------|
|        |          |           |
|        |          | Server IP |
| WPS    | Auto     | Manual    |
| On/Off | List     | Beo6 Info |
|        |          | $\Box$    |
|        |          |           |

| Enter SS | ID  |     |     |     | 0 |
|----------|-----|-----|-----|-----|---|
| QV       | VE  | RT  | YUI | 0   | Р |
| А        | S D | FG  | ΗJ  | K L |   |
|          | ZX  | C V | ΒN  | M < | × |
|          |     |     |     |     |   |

#### 網路清單

Beo6 會在您來往各存取點之間時, 自動連接 您曾連上的各個存取點。但您也可以自己製作 一份網路清單, 查看其狀態並依您的音思取消 連接。若您更改或取代您的存取點,取消連接 或許對您有所助益。

#### 取消網路連接

- > 在 Setup 選單上選擇 Wireless。
- > 按下 List。
- 網路清單。接著選擇您想取消連接的網路。
- > 按下 Remove 以移除網路。
- > 按下 Back 離開選單。

#### 網路問題

Beo6 屬於一種可攜式裝置, 無線功能端視無 線設定和用戶家中的網路覆蓋率而定。先前的 功能設定,時間一久,一日调遭環境改變便可 能會產生問題。若您有設定上的問題或任何疑 問, 請聯絡 Bang & Olufsen 經銷商協助。

#### 參閱 Beo6 上的網路資訊

- > 在 Setup 選單上選擇 Wireless。
- > 按下 Status,
- > 這時, Beo6 的顯示幕上便會出現已連接的 > 顯示幕上便會顯示目前所使用無線網路的 您曾連上的網路清單 狀態。
  - > 按下 Back 離開選單。

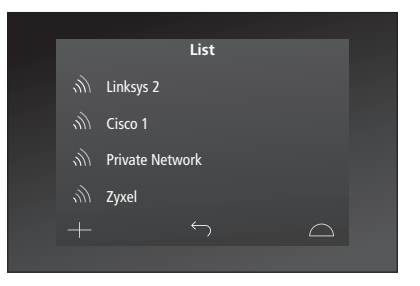

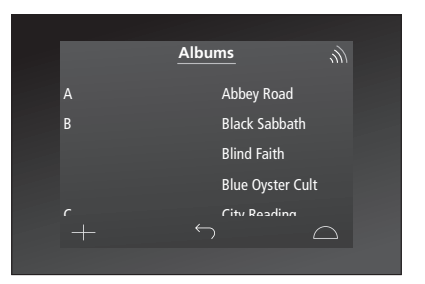

以無線方式操作產品時,右上方會出現訊號 **強度指示條。至少需顯示2條訊號強度指示條**, 以確保能正常操作。

## 保萫

建議您在清潔時,關閉遙控器的電 清潔 源。壓下並按住中央鍵,以關閉電源。 欲重新開啟遙控器的電源,請再次 數滴溫和清潔劑(例如洗碗精)的水溶液,然後 控器零件。 壓下並按住中央鍵。

如有必要,請將無棉絮的布擰乾再沾取添加了 注意!切勿使用酒精或其他溶劑清潔任何遙 拭除油清或頑垢。

請使用溫和的玻璃清潔液清潔遙控器。欲使顯 示幕保有最佳畫面,務必清除玻璃上的所有清 潔液。

若顯示幕的玻璃損壞,請聯絡經銷商予以更換。

請注意某些細纖維布有極強的摩擦力,足以傷 害玻璃表面。